## Endre sti til hjemmeområdet for Zoom opptak

## 1: Gå til hovedvinduet i Zoom Trykk på tannhjulet øverst i høyre hjørne

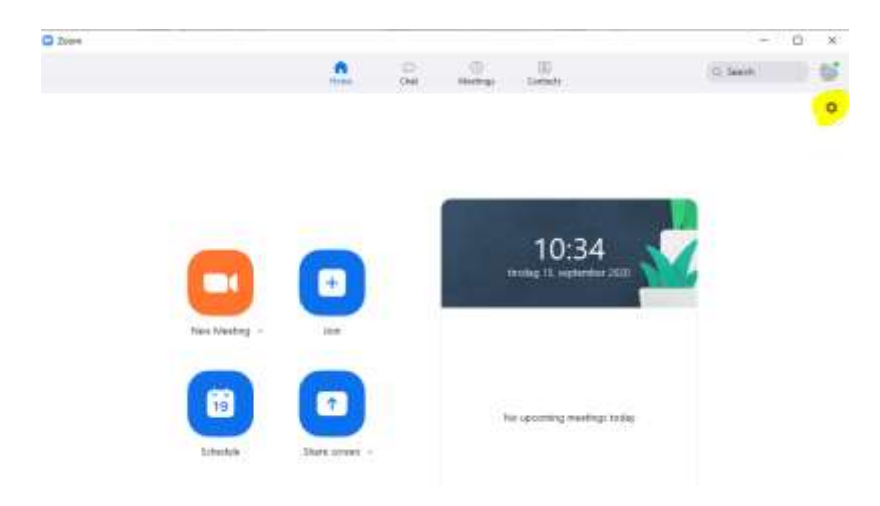

(Finner du ikke Zoom, trykk på startmenyen, skriv zoom, og trykk på Zoom app).

## 2: Gå til recording – trykk på Change.

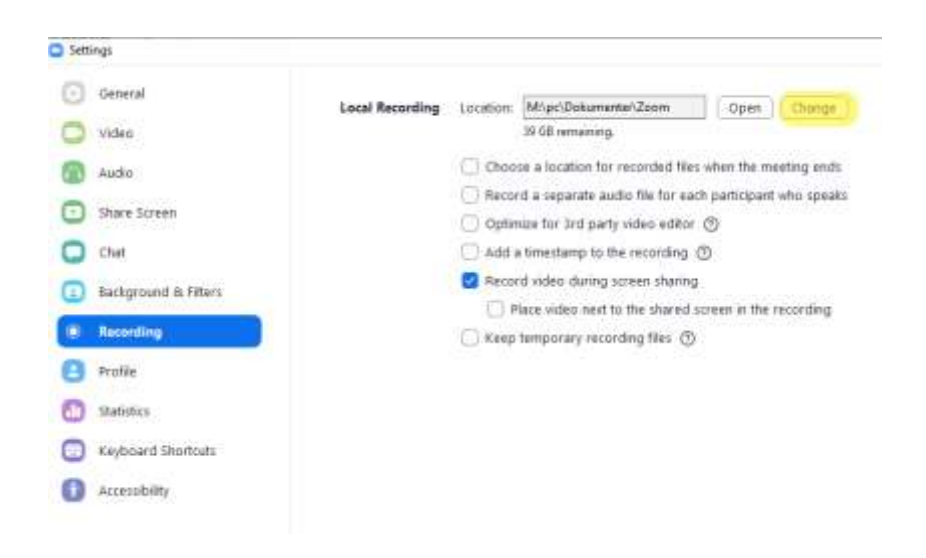

Målet er å få Zoom til å lagre opptaket i riktig mappe på hjemmeområdet ditt. Hvis det under «Location» står <u>\\kant</u>, må denne endres!

- Velg "This PC". Du må scrolle helt øverst for å finne denne.
- Finn "brukernavn" (\\platon\med-klinmed.... (se bilde)
- Velg mappen PC Documents Zoom (se bilde)

| Browse For Folder                                                                                                    | ×        |
|----------------------------------------------------------------------------------------------------|----------|
| Rease select the folder where you would like the recorded files to be saved.                                                                                                    |          |
| <ul> <li>Desktop</li> <li>CneDrive</li> <li>Kristoffer Mightgeard</li> <li>This PC</li> <li>30 Objects</li> <li>Desktop</li> <li>Documents</li> <li>Downloads</li> <li>Music</li> <li>Pictures</li> <li>Windows (C:)</li> <li>Videos</li> <li>Si Windows (C:)</li> <li>FileSync</li> <li>goonf</li> </ul> | *        |
| Browse For Folder                                                                                                    | anyord   |
| Prease select one router writere you would like the recorded files to be ado ado Application Data Desktop Documents Sound recordings transfer_89223_files_eec99504 Videos WebDrive Zoom Favorites                                                                                                    | . SAVEU. |
|                                                                                                    |          |

• Trykk OK

## 3: Nå skal location vise følgende sti: M:\pc\Dokumenter\Zoom. Da er alt i orden.

| Local Recording | Location: | M:\pc\Dokumenter\Zoom | ( | Open | Change |
|-----------------|-----------|-----------------------|---|------|--------|
|                 |           | 39 GB remaining.      |   |      |        |